## 数字・アルファベット

| 1 ルート探索                                                                                                    | ·····E-З                                                                                                    |
|----------------------------------------------------------------------------------------------------|----------------------------------------------------------------------------------------------------|
| 3D地図                                                                                                    | B-7, B-8                                                                                                    |
| AC アダプターで使用する                                                                                                    | A-18                                                                                                    |
| AV音量バー                                                                                                    | ·B-4, J-6, J-7                                                                                                    |
| AV 同時動作について                                                                                                    | J_7                                                                                                    |
| AVモードを終了する                                                                                                    |                                                                                                    |
|                                                                                                    | н_р I_18                                                                                                    |
|                                                                                                    | 11-2, 1-10                                                                                                    |
| シウムオス                                                                                                    | F=10                                                                                                    |
|                                                                                                    |                                                                                                    |
|                                                                                                    |                                                                                                    |
| GPSの受信状態について                                                                                                    | В-Э                                                                                                    |
| GPS ロク                                                                                                    |                                                                                                    |
| SDメモリーカードへ保存する                                                                                                    | F-15                                                                                                    |
| 記録について                                                                                                    | F-13                                                                                                    |
| 削除する                                                                                                    | ······F-15                                                                                                    |
| スタート/ストップ                                                                                                    | ······F-14                                                                                                    |
| 設定する                                                                                                    | ······F-14                                                                                                    |
| 使う                                                                                                    | F-13                                                                                                    |
| 保存形式について                                                                                                    | ······F-13                                                                                                    |
| Gアプリ                                                                                                    | J-22                                                                                                    |
| Gジャイロ                                                                                                    | А-З                                                                                                    |
| JCTビューを表示する                                                                                                    | ······l-4, I-7                                                                                                    |
| LAUNCHER ボタン                                                                                                    | B-4                                                                                                    |
|                                                                                                    |                                                                                                    |
| MAPCODE                                                                                                    | C-12                                                                                                    |
| MAPCODE<br>Mvストッカー                                                                                                    | C-12                                                                                                    |
| MAPCODE<br>Myストッカー<br>Myストッカーのファイルを削除す                                                                                                    | С-12<br>к4                                                                                                    |
| MAPCODE<br>Myストッカー<br>Myストッカー内のファイルを削除す<br>Myストッカーについて                                                                                                    | С-12<br>К-4<br>                                                                                                    |
| MAPCODE<br>Myストッカー<br>Myストッカー内のファイルを削除す<br>Myストッカーについて                                                                                                    |                                                                                                    |
| MAPCODE<br>Myストッカー<br>Myストッカー内のファイルを削除す<br>Myストッカーについて<br>Myストッカーへコピーする<br>Myストッカーへのコピーについて・                                                                                                    | С-12<br>К-4<br>К-3<br>К-3<br>                                                                                                    |
| MAPCODE<br>Myストッカー<br>Myストッカー内のファイルを削除す<br>Myストッカーについて<br>Myストッカーへコピーする<br>Myストッカーへのコピーについて…<br>Myストッカーを初期化する                                                                                                    |                                                                                                    |
| MAPCODE<br>Myストッカー<br>Myストッカー内のファイルを削除す<br>Myストッカーについて                                                                                                    |                                                                                                    |
| MAPCODE<br>Myストッカー<br>Myストッカー内のファイルを削除す<br>Myストッカーについて<br>Myストッカーへコピーする<br>Myストッカーへのコピーについて<br>Myストッカーを初期化する<br>コピー先を選択する<br>体田留城を確認する                                                                                                    | C-12<br>                                                                                                    |
| MAPCODE<br>Myストッカー<br>Myストッカー内のファイルを削除す<br>Myストッカーについて<br>Myストッカーへコピーする<br>Myストッカーへのコピーについて<br>Myストッカーを初期化する<br>コピー先を選択する<br>使用領域を確認する<br>ORD222字                                                                                                    | C-12<br>                                                                                                    |
| MAPCODE<br>Myストッカー<br>Myストッカートののファイルを削除す<br>Myストッカーについて                                                                                                    | C-12<br>                                                                                                    |
| MAPCODE   Myストッカー   Myストッカーについて   Myストッカーについて   Myストッカーへコピーする   Myストッカーへのコピーについて   Myストッカーを初期化する   コピー先を選択する   使用領域を確認する   OBD2設定   SDメモリーカード   CPUT   Annow                                                                                                    | C-12<br>                                                                                                    |
| MAPCODE     Myストッカー     Myストッカーについて     Myストッカーについて     Myストッカーへコピーする     Myストッカーへのコピーについて・     Myストッカーを初期化する     コピー先を選択する     使用領域を確認する     OBD2設定     SDメモリーカードから地点を全て書     SD メモリーカードから地点を全て書                                                                                                    |                                                                                                    |
| MAPCODE     Myストッカー     Myストッカーについて     Myストッカーについて     Myストッカーへコピーする     Myストッカーへのコピーについて・     Myストッカーを初期化する     コピー先を選択する     使用領域を確認する     OBD2設定     SDメモリーカードから地点を全て書     SDメモリーカードから地点を追加す                                                                                                    | C-12<br>-る                                                                                                    |
| MAPCODE<br>Myストッカー<br>Myストッカーについて・・・・・・・・・・・・・・・・・・・・・・・・・・・・・・・・・・・・                                                                                                    | C-12<br>る、K-4<br>K-2<br>K-3<br>K-2<br>K-6<br>K-3<br>K-5<br>K-5<br>I-19<br>iき替える… F-6<br>る。 F-7                                                                                                    |
| MAPCODE<br>Myストッカー<br>Myストッカー内のファイルを削除す<br>Myストッカーについて・・・・・・・・・・・・・・・・・・・・・・・・・・・・・・・・・・・・                                                                                                    |                                                                                                    |
| MAPCODE<br>Myストッカー<br>Myストッカーについて・・・・・・・・・・・・・・・・・・・・・・・・・・・・・・・・・・・・                                                                                                    | C-12<br>る                                                                                                    |
| MAPCODE<br>Myストッカー<br>Myストッカーについて<br>Myストッカーについて<br>Myストッカーへコピーする<br>Myストッカーへのコピーについて<br>Myストッカーを初期化する<br>ついて<br>Myストッカーを初期化する<br>CBD2設定<br>SDメモリーカードから地点を全て書<br>SDメモリーカードから地点を登録す<br>SDメモリーカードから目的地を探す<br>SDメモリーカードから目的地を探す<br>SDメモリーカードからしいた深索を<br>SDメモリーカードからし、ト探索を                                                                                                    | C-12<br>る                                                                                                    |
| MAPCODE<br>Myストッカー<br>Myストッカーへのファイルを削除す<br>Myストッカーについて・・・・・・・・・・・・・・・・・・・・・・・・・・・・・・・・・・・・                                                                                                    | C-12<br>る、K-4<br>K-2<br>K-3<br>K-2<br>K-6<br>K-3<br>K-5<br>K-5<br>Eを替える… F-6<br>るF-7<br>るF-7<br>るF-8<br>                                                                                          |
| MAPCODE<br>Myストッカー<br>Myストッカーについて<br>Myストッカーについて<br>Myストッカーへコピーする<br>Myストッカーへのコピーについて<br>Myストッカーへのコピーについて<br>Myストッカーを初期化する<br>つピー先を選択する<br>CBD2設定<br>SDメモリーカードから地点を全て書<br>SDメモリーカードから地点を登録す<br>SDメモリーカードから目的地を探す<br>SDメモリーカードから目的地を探す<br>SDメモリーカードからしート探索を<br>SDメモリーカードたついて<br>SDメモリーカードでついて<br>SDメモリーカードならしのかを登録す                                                                                                    | C-12<br>る、K-4<br>K-2<br>K-3<br>K-2<br>K-6<br>K-3<br>K-5<br>K-5<br>Eを替える… F-6<br>るF-7<br>るF-7<br>るF-7<br>るF-8<br>-10<br>2するF-2<br>1<br>2<br>マるF-2<br>1<br>2<br>マるF-2<br>1<br>2<br>マるF-3<br>D出すA-22 |
| MAPCODE<br>Myストッカー<br>Myストッカーについて<br>Myストッカーについて<br>Myストッカーへコピーする<br>Myストッカーへのコピーについて<br>Myストッカーを初期化する<br>つピー先を選択する<br>使用領域を確認する<br>OBD2設定<br>SDメモリーカードから地点を全て書<br>SDメモリーカードから地点を登録す<br>SDメモリーカードから目的地を探す<br>SDメモリーカードから目的地を探す<br>SDメモリーカードから目的地を探す<br>SDメモリーカードからしート探索を<br>SDメモリーカードたついて<br>SDメモリーカードならし、ト探索を<br>SDメモリーカードなうどのが<br>SDメモリーカードなうどのが<br>SDメモリーカードなするがする<br>SDメモリーカードを挿入する/取り<br>VICS                                                                                        | C-12<br>る、K-4<br>K-2<br>K-3<br>K-2<br>K-6<br>K-3<br>K-5<br>K-5<br>Eを替える… F-6<br>るF-7<br>るF-7<br>るF-7<br>るF-8<br>                                                                                  |
| MAPCODE<br>Myストッカー<br>Myストッカーへののファイルを削除す<br>Myストッカーについて・・・・・・・・・・・・・・・・・・・・・・・・・・・・・・・・・・・・                                                                                                    | C-12<br>る                                                                                                    |
| MAPCODE<br>Myストッカー<br>Myストッカーについて<br>Myストッカーについて<br>Myストッカーへコピーする<br>Myストッカーへのコピーについて<br>Myストッカーを初期化する<br>つピー先を選択する<br>CBD2設定<br>SDメモリーカードから地点を全て書<br>SDメモリーカードから地点を登録す<br>SDメモリーカードから目的地を探す<br>SDメモリーカードから目的地を探す<br>SDメモリーカードから目的地を探す<br>SDメモリーカードから目の地を探す<br>SDメモリーカードからしート探索を<br>SDメモリーカードでついて<br>SDメモリーカードならし、<br>SDメモリーカードからし、<br>SDメモリーカードからし、<br>SDメモリーカードからし、<br>SDメモリーカードならし、<br>SDメモリーカードならし、<br>SDメモリーカードなり、<br>SDメモリーカードを通入する/取り<br>VICS<br>FM多重放送局を選局する<br>FM多重放送局をプリセット登録する | C-12<br>る                                                                                                    |

| VICS 自動再探索(スイテルート案内)                        | ······I-16 |
|---------------------------------------------|------------|
| VICSガイド・・・・・・・・・・・・・・・・・・・・・・・・・・・・・・・・・・・・ | ······I-5  |
| VICSアンテナの取り付けかた                             | ···· A-13  |
| 手動選局                                        | G-6        |
| 自動選局                                        | ······ G-6 |
| 交通情報の表示について                                 | G-3        |
| エリア選局                                       | ······ G-7 |
| VICS 表示の設定をする                               | ·····G-10  |
| VICS 情報(FM 多重)の文字情報を見る                      | G-5        |
| VICS 情報(FM 多重)の図形情報を見る                      | G-5        |
| VICS 情報(FM多重)の緊急情報を見る                       | G-9        |

必要なと

## あ行

| 明るさ調整」                                        | -3 |
|-----------------------------------------------|----|
| アラームF                                         | -4 |
| 案内設定                                          |    |
| ETCレーンの表示                                     | -5 |
| JCTビューの表示                                     | -4 |
| VICSガイド・・・・・                                  | -5 |
| オートデモスタート・・・・・                                | -5 |
| 急カーブ案内                                        | -4 |
| 交差点拡大図の表示                                     | -5 |
| 交差点情報表示······                                 | -5 |
| 合流案内                                          | -4 |
| 事故多発地点警告                                      | -4 |
| 自動再探索時のアラーム                                   | -5 |
| 新旧ルート比較画面表示                                   | -5 |
| 専用レーン音声案内・・・・・・・・・・・・・・・・・・・・・・・・・・・・・・・・・・・・ | -4 |
| 盗難多発地点警告                                      | -4 |
| トンネル出口音声案内                                    | -4 |
| ハイウェイモードの表示                                   | -4 |
| 踏み切り案内                                        | -4 |
| 方面看板の表示                                       | -5 |
| 目的地方位                                         | -3 |
| リアル 3D表示                                      | -5 |
| ルート情報の表示                                      | -4 |
| ルート色の表示                                       | -3 |
| ルートの全表示                                       | -3 |
| 位置情報                                          |    |
| 位置情報付き画像ファイルマークJ-                             | 19 |
| 位置情報付き画像ファイルを地点登録/                            |    |
| 目的地にする」-                                      | 21 |
| 緯度・経度                                         | 11 |
| 迂回探索 ·······E                                 | -9 |
| 映像入力設定 ·······L                               | -9 |